# فتاه ىلع ةلوەجم ةملاكم رظح Cisco IP 8800 Series Multiplatform Phone

## فدەلا

فتاه ىلع ةلوەجملا تاملاكملا رظح كل حمسي Cisco IP 8800 Series Multiplatform Phone ەذە ضفرت ،اەنيكمت مت اذإ .لصتملا تامولعم رەظت ال يتلا ةدراولا تاملاكملا ةيفصتب .ةددحم تاملاكم ايئاقلت ةزيملا

لا ىلع رظح ةملاكم لوهجم نكمي نأ فيك تنأ يدبي نأ قدام اذه فدهي cisco ip فتاه 8800 sery لا ىلع رظح قملاكم لوهجم نكمي نأ فيك تنا يدبي نأ قدام اذه فدهي. Multiplatform فتاه GUI و بيولا ىلإ قدنتسملا قدعاسملا قادألا لالخ نم.

## تباثلا جمانربلا رادص| | قيبطتلل ةلباقلا ةزهجألا

• (<u>ثدحألا لېزنت)</u> 11.0.1 | (IP) تنرتنإلا لوكوتورب فتاوه نم 8800 ةلسلس (

ةدحو مدختست يتلا Enterprise فتاوه ةلاقملا هذه يف اهيلإ راشملا 8800 series فتاوه دعت ال كنكميف ،نيفلتخملا فتاوهلا يعون ةنراقم يف بغرت تنك اذإ .تاملاكملا يف ةنيعم مكحت <u>لوكوتورب فتاوهو Cisco نم (MPP) تنرتنالا لوكوتورب فتاوه :نيابتلاو ةنراقملا</u> ةعجارم <u>Cisco نم ةدحوملا (IP) تنرتنالا</u>

## ةلوەجم ةملاكم رظح

## بيولا ىلٍ ةدنتسملا ةدعاسملا ةادألا لالخ نم

قوف رقناو IP فتاهل بيولا ىلإ ةدنتسملا ةدعاسملا ةادألا ىلإ لوخدلا لجس .1 ةوطخلا **ةمدقتم تارايخ < لوؤسملا لوخد ليجست**.

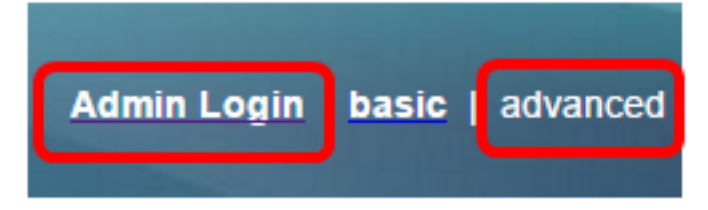

.**مدختسملاً < توصلاً** قوف رقناً .2 ةوطخلاً

| Info   | Voice | Call History | Personal Dire | ctory |      |      |
|--------|-------|--------------|---------------|-------|------|------|
| System | SIP   | Provisionin  | g Regional    | Phone | User | Ext1 |

.ةلدسنملا ةلتكلل ANC دادعإ ةمئاق نم **معن** رتخأ ،ةيليمكتلا تامدخلا تحت .3 ةوطخلا

| CW Setting:                  | Yes 👻  |
|------------------------------|--------|
| Block ANC Setting:           | Yes 👻  |
| Secure Call Setting:         | No 👻   |
| Auto Answer Page:            | Yes 👻  |
| Time Format:                 | 12hr 👻 |
| Miss Call Shortcut:          | No 👻   |
| Alert Tone Off:              | No 👻   |
| Log Missed Calls for EXT 2:  | Yes 👻  |
| Log Missed Calls for EXT 4:  | Yes 👻  |
| Log Missed Calls for EXT 6:  | Yes 👻  |
| Log Missed Calls for EXT 8:  | Yes 👻  |
| Log Missed Calls for EXT 10: | Yes 👻  |
|                              |        |

.**تارييغتالا عيمج لااسرا** قوف رقنا .4 ةوطخلا

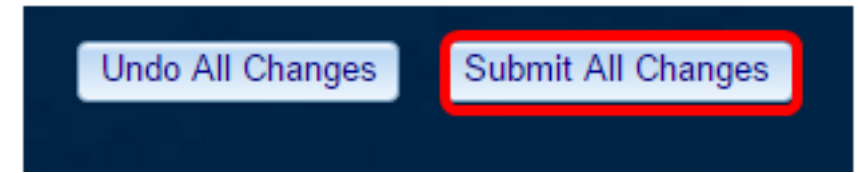

ةادألا لالخ نم كفتاه ىلع حاجنب ةلوەجملا تاملاكملا رظحب نآلا تمق دق نوكت نأ بجي بيولا ىلإ ةدنتسملا ةدعاسملا.

### فتاهلا ربع (GUI) ةيموسرلا مدختسملا ةهجاو لالخ نم

.IP فتاه ىلع **تاقىبطتلا** رز ىلع طغضا .1 ةوطخلا

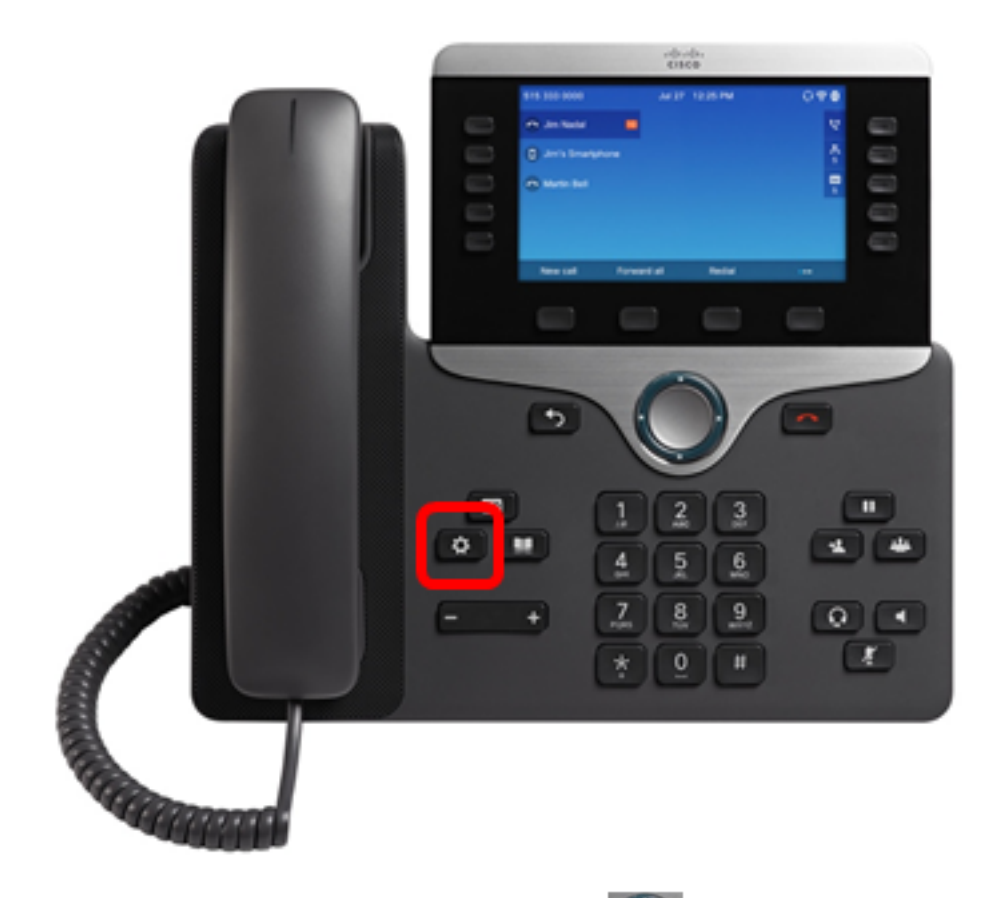

طغضا مث **مدختسملا تاليضفت** ىلإ لقتنا الله ،لقنتلا عاطق رز مادختساب .2 ةوطخلا ديدجت حاتفم ىلع Softkey.

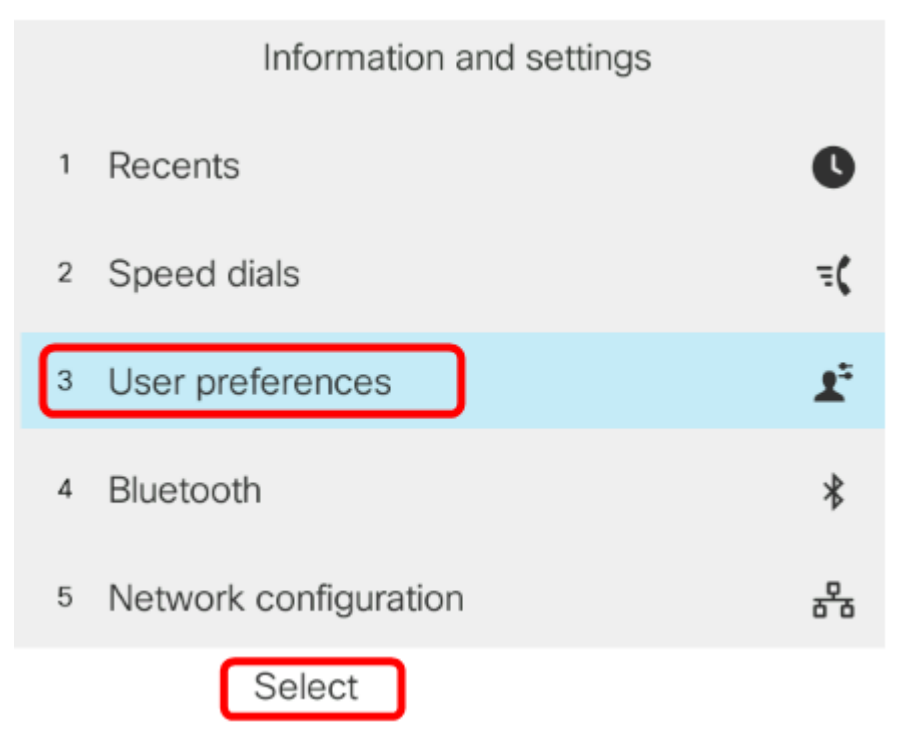

.جمانربلا **ديدحت حاتفم** ىلع طغضا مث **لاصتالا تاليضفت** رتخأ .3 ةوطخلا

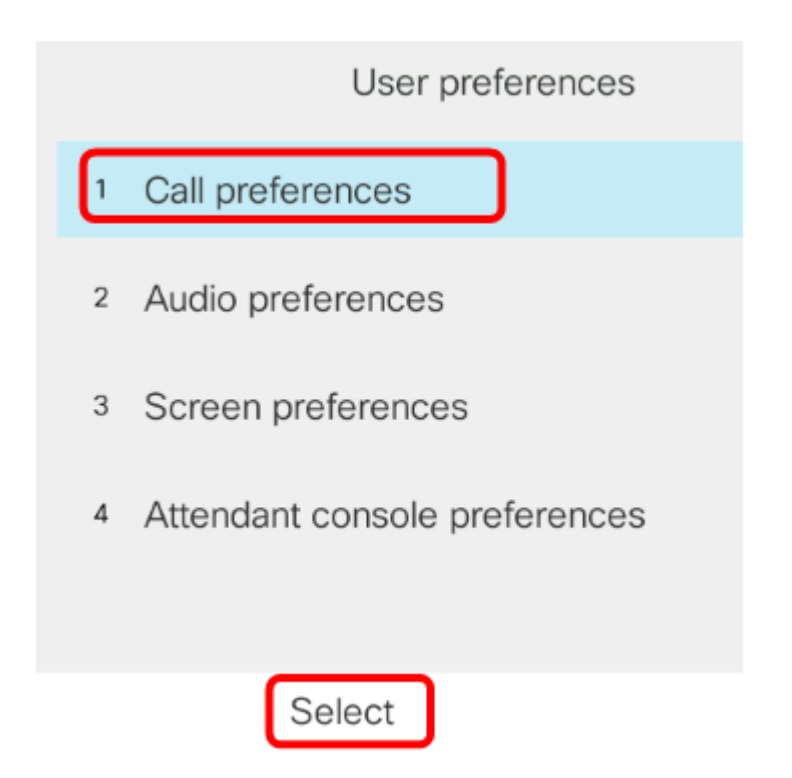

لقنتارا ةعومجمل نميألاا رزلا ىلع طغضا مث **ةلوەجم ةملاكم رظح** ىلإ لقتنا .4 ةوطخلا . ل**يغشت** ىلع ەنييعتل.

| Call preferences     |            |  |  |  |  |
|----------------------|------------|--|--|--|--|
| Fwd no answer number |            |  |  |  |  |
| Fwd no answer delay  | 20         |  |  |  |  |
| Voice mail           | 1234567890 |  |  |  |  |
| Block caller ID      | Off        |  |  |  |  |
| Block anonymous call | On         |  |  |  |  |

set softkey. حاتفملا ىلع طغضا .5 ةوطخلا

| Call preferences     |            |     |  |  |  |  |
|----------------------|------------|-----|--|--|--|--|
| Fwd no answer number |            |     |  |  |  |  |
| Fwd no answer delay  | 20         |     |  |  |  |  |
| Voice mail           | 1234567890 |     |  |  |  |  |
| Block caller ID      |            | Off |  |  |  |  |
| Block anonymous call |            | On  |  |  |  |  |
| Set                  |            |     |  |  |  |  |

مدختسملا ةەجاو لالخ نم كفتاه ىلع ردصملا ةلوەجم تاملاكملا رظح نيكمتب نآلا تمق دقل ةيموسرلا

ةمجرتاا مذه لوح

تمجرت Cisco تايان تايانق تال نم قعومجم مادختساب دنتسمل اذه Cisco تمجرت ملاعل العامي عيمج يف نيم دختسمل لمعد يوتحم ميدقت لقيرشبل و امك ققيقد نوكت نل قيل قمجرت لضفاً نأ قظعالم يجرُي .قصاخل امهتغلب Cisco ياخت .فرتحم مجرتم اممدقي يتل القيفارت عال قمجرت اعم ل احل اوه يل إ أم اد عوجرل اب يصوُتو تامجرت الاذة ققد نع اهتي لوئسم Systems الما يا إ أم الا عنه يل الان الانتيام الال الانتيال الانت الما